Notat

# Masseoverførsel af oplysninger om studerende til brug i online ansøgningsskema ST1 - Brugervejledning

Denne vejledning beskriver, hvordan man anvender Styrelsen for International Rekruttering og Integrations (SIRI) system til masseoverførsel af oplysninger om studerende til brug i online ansøgningsskemaet ST1.

Systemet træder ikke i stedet for, men supplerer uddannelsesinstitutionens del af online ansøgningsskemaet ST1 og gør det muligt at overføre oplysninger for mange studerende på én gang. De overførte oplysninger bliver tilgængelige i del 1 af ST1-skemaet, således at medarbejdere ved institutionen får mulighed for at vælge overførte oplysninger for én bestemt studerende i ST1 ad gangen, hvorefter uddannelsesinstitutionens del af skemaet automatisk udfyldes med disse oplysninger.

Denne vejledning er målrettet uddannelsesinstitutioner, der ønsker at anvende systemet. Forudgående kendskab til online ansøgningsskemaet ST1 er en fordel.

Brugen af systemet består af følgende skridt:

- Et regneark (en Excel-skabelon) udfyldes med oplysninger
- Oplysningerne overføres til SIRIs system
- Ansøgninger oprettes ved brug af online ansøgningsskemaet ST1.

Vejledningen vil beskrive hvert af disse skridt.

# Systemkrav

Til udfyldelse af regnearket kræves Microsoft Excel, version 2007 eller senere.

**Bemærk:** Systemet forventer at modtage et regneark (en Excel-skabelon) der indeholder et bestemt format. Regnearket kan hentes <u>her</u>.

# Hvad er sammenhængen mellem regneark og ansøgningsskemaet?

Dette og de næste afsnit beskriver hvordan regnearket er opbygget, og hvordan det udfyldes.

|   | B5                 | ▼ (" <i>J</i> x Ja    |          |                                |                               |                           |         |      |
|---|--------------------|-----------------------|----------|--------------------------------|-------------------------------|---------------------------|---------|------|
|   | А                  | В                     | С        | D                              | E                             | F                         | G       |      |
| 1 | Sag                | sbestillings-id       |          |                                |                               |                           |         |      |
| 2 | Sagsbestillings-id | Ansøger betaler gebyr | CVR-nr.  | Uddannelsesinstitutionens navn | Afdelingens/instituttets navn | Adresse (Gade/vej og nr.) | Postnr. | Ву   |
| 4 | xx-0000-xx         | Nej                   | 41826614 | Aarhus Universitet             | Datalogi                      | Nordre Ringgade 1         | 8000    | Aarh |
| 5 | уу-1111-уу         | Ja                    | -        |                                |                               |                           |         |      |
| 6 |                    | Ja                    |          |                                |                               |                           |         |      |
| 7 |                    | ivej                  |          |                                |                               |                           |         |      |
| 8 |                    |                       |          |                                |                               |                           |         |      |
| 9 |                    |                       |          |                                |                               |                           |         |      |

#### Billede 1: Udsnit af regneark

Række 1 opdeler regnearket i sektioner, med overskrifter der svarer til siderne i ST1-skemaet. Række 2 indeholder feltnavne, der svarer til felterne på hver enkelt side. De efterfølgende rækker (4, 5, 6 ...) er datarækker, hvor hver enkelt række svarer til en ansøgning.

Det følgende eksempel viser sammenhængen mellem formularsider og sektioner i regnearket:

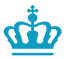

Udlændinge- og Integrationsministeriet

Styrelsen for International Rekruttering og Integration

14. maj 2019

Styrelsen for International Rekruttering og Integration

Ledelsessekretariatet

#### Oplysninger om uddannelsesinstitutionen i Danmark

| CVR.nr.*<br>41826614                            | Uddannelsesinstitutionens navn* AARHUS UNIVERSITET |
|-------------------------------------------------|----------------------------------------------------|
| Afdelingens/instituttets navn*<br>Datalogi      | ,                                                  |
| Adresse (Gade/vej og nr.)*<br>Nordre Ringgade 1 | Postnr.* By* 8000 Aarhus C                         |

#### Billede 2: Udsnit af side i ST1

| С        | D                              | E                             | F                         | G       | Н        |
|----------|--------------------------------|-------------------------------|---------------------------|---------|----------|
|          |                                |                               |                           |         |          |
| CVR-nr.  | Uddannelsesinstitutionens navn | Afdelingens/instituttets navn | Adresse (Gade/vej og nr.) | Postnr. | Ву       |
| 41826614 | Aarhus Universitet             | Datalogi                      | Nordre Ringgade 1         | 8000    | Aarhus C |
|          |                                |                               |                           |         |          |
|          |                                |                               |                           |         |          |
|          |                                |                               |                           |         |          |
|          |                                |                               |                           |         |          |

Billede 3: Den tilsvarende sektion i regnearket

### Hvordan udfylder jeg regnearket?

En del steder i ST1-formularen bliver udfylderen bedt om at vælge mellem et begrænset antal mulige svar. Det kan fx være i form af en rullemenu, en såkaldt 'radiogruppe' eller en boks til afkrydsning

I regnearket vil de begrænsede svarmuligheder findes i en enkelt kolonne i regnearket. Hver kolonne vil derfor indeholde en rullemenu med alle svarmuligheder. Er svarmulighederne ikke begrænsede, indeholder feltet ikke en rullemenu.

De følgende eksempler viser sammenhængen.

Oplysninger om uddannelsen i Danmark

#### Rullemenu

En rullemenu i formularen repræsenteres som en rullemenu i regnearket, med de samme valgmuligheder. Det følgende eksempel viser sammenhængen.

| Uddannelsens (kursets) navn*                                                                                                    |
|----------------------------------------------------------------------------------------------------|
| Datalogi                                                                                                    |
| Uddannelsestype*                                                                                                    |
| Folkehøjskolekurser el.lign.<br>Grund-/10. klasse og gymnasiale uddannelser<br>Adgangsgivende kurser til videregående uddannelser<br>Erhvervsakademiuddannelser og VVU<br>Bachelor-, diplom- og masteruddannelser – ikke danske universiteter<br>Bachelor- og diplomuddannelser – danske universiteter<br>Kandidat- og masteruddannelser – danske universiteter<br>Gæstestuderende ved bachelor- og kandidatuddannelser – danske universiteter<br>Hvis ja, skal den samlede længde af praktikopholdene anføres (i antal uger).* |
| Hvis uddannelsen <b>ikke</b> er godkendt af en statslig myndighed, skal der foreligge en gyldig udtalelse fra Danmarks<br>Evalueringsinstitut. Nedenfor angives gyldighedsperioden for den vejledende udtalelse.                                                                                                    |
|                                                                                                    |

Billede 4: Udsnit af side i ST1

| Т                           | U                                                                                                    | V                | W           |
|-----------------------------|----------------------------------------------------------------------------------------------------|------------------|-------------|
|                             |                                                                                                    |                  |             |
| Uddannelsens (kursets) navn | Uddannelsestype                                                                                                    | Fra (dd-mm-åååå) | Til (dd-mm- |
| Datalogi                    |                                                                                                    | *                |             |
|                             | Folkehøjskolekurser el.lign.                                                                                           |                  |             |
|                             | Adgangsgivende kurser til videregående uddannelser                                                                     |                  |             |
|                             | Erhvervsakademiuddannelser og VVU<br>Bachelor-, diplom- og masteruddannelser – ikke danske universitet                 | er               |             |
|                             | Bachelor - og diplomuddannelser – danske universiteter                                                                 |                  |             |
|                             | Kandidat- og masteruddannelser – danske universiteter<br>Gæstestuderende ved bachelor- og kandidatuddannelser - danske | un               |             |
|                             |                                                                                                    |                  |             |
|                             |                                                                                                    |                  |             |

Billede 5: Den tilsvarende sektion i regnearket

#### Radiogruppe

En radiogruppe i ST1 findes som en rullemenu i regnearket, med præcis de samme valgmuligheder. Det følgende eksempel viser sammenhængen.

Oplysninger om den studerendes tilknytning til den videregående uddannelsesinstution

| Ansøgerens tilknytning til uddannelsesinstitutionen*            |                                                      |
|-----------------------------------------------------------------|------------------------------------------------------|
| $\bigcirc$ Ikke selvbetalende gæste-/udvekslingsstuderende      | $\bigcirc$ Ikke selvbetalende full-degree studerende |
| ○ Selvbetalende gæste-/udvekslingsstuderende                    | ○ Selvbetalende full-degree studerende               |
| $\bigcirc$ Studerende med dansk statsstipendium (friplads med s | tipendium som støtte til leveomkostninger)           |

Billede 6: Udsnit af side i ST1

| Ansøgerens tilknytning til uddannelsesinstitutionen                                            | Modtager den studere |
|------------------------------------------------------------------------------------------------|----------------------|
|                                                                                                | <b>•</b>             |
| Ikke selvbetalende gæste-/udvekslingsstuderende                                                |                      |
| Ikke selvbetalende full-degree studerende                                                      |                      |
| Selvbetalende gæste-/udvekslingsstuderende                                                     |                      |
| Selvbetalende full-degree studerende                                                           |                      |
| Studerende med dansk statsstipendium (friplads med stipendium som støtte til leveomkostninger) |                      |
|                                                                                                |                      |
|                                                                                                |                      |
|                                                                                                |                      |
|                                                                                                |                      |
|                                                                                                |                      |

Billede 7: Den tilsvarende sektion i regnearket

# Boks til afkrydsning

En boks i ansøgningsskemaet repræsenteres som en rullemenu i regnearket, med mulighederne ja/nej. Det følgende eksempel viser sammenhængen.

| Efternavn*                                                          | Fornavn(e)*      |  |  |
|---------------------------------------------------------------------|------------------|--|--|
| Smith                                                               | Sam              |  |  |
| Fødselsdato (dd-mm-åååå)*                                           | Statsborgerskab* |  |  |
| 08-12-1992                                                          | USA 🗸            |  |  |
| Er den studerende endeligt optaget på uddannelsen?*<br>() Ja () Nej |                  |  |  |

Billede 8: Udsnit af side i ST1

|                                            |                  |                                                    | -      |
|--------------------------------------------|------------------|----------------------------------------------------|--------|
| Oplysninger of                             | n den studerende |                                                    | Eventu |
| Fødselsdato (dd-mm-åååå) Statsborgerskab E |                  | Er den studerende endeligt optaget på uddannelsen? | Bemær  |
|                                            |                  |                                                    | -      |
| Ja                                         |                  |                                                    |        |
| Nej                                        |                  |                                                    |        |
|                                            |                  |                                                    |        |
|                                            |                  |                                                    |        |
|                                            |                  |                                                    |        |
|                                            |                  |                                                    |        |
|                                            |                  |                                                    |        |

Billede 9: Den tilsvarende sektion i regnearket

### Obligatoriske og betingede obligatoriske felter

De fleste af ansøgningsskemaets felter er obligatoriske, og det tilsvarende felt i regnearket skal derfor altid udfyldes. Visse af ansøgningsskemaets felter skal dog kun udfyldes, når et andet felt har en bestemt værdi, og ellers være blankt. Sådanne felter kaldes betingede obligatoriske felter.

Det følgende udsnit af siden ' Oplysninger om den studerendes tilknytning til den videregående uddannelsesinstitution' illustrerer begrebet:

| Modtager den st | uderende et stipendium fra uddannelsesinstitutionen i Danmark?* |
|-----------------|-----------------------------------------------------------------|
| 🖲 Ja 🛛 🔾        | Nej                                                             |
| Oplys beløb pr. | halvår*                                                         |
|                 |                                                                 |

# Billede 10: Udsnit af side i ST1 – Oplys beløb pr. halvår er et betinget obligatorisk felt

| Oplysninger om den studerendes tilknytning til uddannelsesinstitutionen       |                  |        |                                         |  |  |
|-------------------------------------------------------------------------------|------------------|--------|-----------------------------------------|--|--|
| Modtager den studerende et stipendium fra uddannelsesinstitutionen i Danmark? | Beløb pr. halvår | Valuta | Studieafgift pr. semester til uddannels |  |  |
|                                                                               | -                |        |                                         |  |  |
| Ja                                                                            |                  |        |                                         |  |  |
| Nej                                                                           |                  |        |                                         |  |  |
|                                                                               |                  |        |                                         |  |  |
|                                                                               |                  |        |                                         |  |  |
|                                                                               |                  |        |                                         |  |  |
|                                                                               |                  |        |                                         |  |  |
|                                                                               |                  |        |                                         |  |  |

Billede 11: Den tilsvarende sektion i regnearket

I det ovenstående eksempel er det obligatorisk at besvare spørgsmålet om, hvorvidt den studerende modtager et stipendium. Hvis man vælger 'ja', bliver tekstfeltet 'Oplys beløb pr. halvår' aktivt, og skal udfyldes. Feltet er derfor betinget obligatorisk.

# Validering af udfyldte felter

ST1-skemaet validerer automatisk de værdier der indtastes. Det er derfor vigtigt at oplysningerne i regnearket overholder de dataformater, som ST1-skemaet kræver. Det udfyldte regneark vil blive valideret i forbindelse med overførslen, så det sikres at der ikke sker valideringsfejl når ansøgningen skal oprettes.

#### Særligt om felter vedr. gebyr

Hvis uddannelsesinstitutionen har betalt gebyr for den studerende, skal feltet 'Sagsbestillings-id' udfyldes med det af institutionen oprettede sagbestillings-id. I modsat fald skal der svares ja til, at den studerende selv betaler gebyret.

Felterne 'Oplysninger til brug for evt. tilbagebetaling af gebyr' udfyldes kun, hvis uddannelsesinstitutionen har betalt gebyr for ansøger.

### Hvordan overfører jeg regnearket?

Til overførsel af oplysningerne i regnearket bruges et særligt system, som kan tilgås <u>her</u>.

Systemet kræver at man logger ind med NemID medarbejdersignatur. De overførte oplysninger bliver knyttet sammen med CVR-nummeret for den uddannelsesinstitution som bliver identificeret ud fra medarbejdersignaturen. Andre personer med en medarbejdersignatur fra samme institution vil kunne tilgå de overførte oplysninger gennem online ansøgningsskemaet ST1 og vil dermed kunne oprette ansøgninger.

Systemet indeholder vejledning om de hvert enkelt skridt. Under overførslen af regnearket bliver der foretaget en kontrol af filen. Hvis der sker fejl under filkontrollen, vil der blive vist en fejlbesked, der beskriver, hvad der er gået galt. Regnearket kan ikke overføres, hvis der er fejl i arket.

### Hvordan opretter jeg ansøgninger?

For at oprette ansøgninger ud fra de overførte oplysninger skal en medarbejder ved institutionen logge ind på <u>online ansøgningsskemaet ST1</u>. Der skal anvendes NemID medarbejdersignatur ved login, da de overførte oplysninger er koblet til CVR-nummeret for den NemID medarbejdersignatur, der blev anvendt til at overføre oplysningerne.

Efter login vises siden 'Start eller hent ansøgning'. Hvis der er overførte oplysninger til rådighed, får man vist muligheden 'Opret ansøgning på baggrund af allerede overførte oplysninger', som vist nedenfor.

Når man vælger denne mulighed, bliver der vist en rullemenu med oplysninger om forskellige kommende studerende. Vælg en af dem, og klik 'Næste'.

Du har nu følgende valgmuligheder:\*

- Start ny ansøgning
- Fortsæt en tidligere gemt ansøgning
- Opret ansøgning på baggrund af allerede overførte oplysninger

Din organisation har uploadet data til hurtig oprettelse af ansøgninger. Vælg en ansøger på listen herunder for at fortsætte.

| Ansøger*                                                                                                    |
|----------------------------------------------------------------------------------------------------|
|                                                                                                    |
|                                                                                                    |
| Institut for Datalogi - Mouse, Mickey - Danmark - 23-12-2022                                                                                                    |
| ansøger du ønsker ikke findes på listen, så vent i 10 minutter og prøv igen. Ansøgere fjernes permanent fra listen<br>når der er oprettet en ansøgning for dem. |

Oplysningerne for den valgte studerende bliver indlæst, når man klikker på 'Næste', og man kan derefter klikke sig gennem skemaet. Dette svarer til at man manuelt har udfyldt hele ansøgningen, gemt den, og derefter indlæst den igen.

Oplysningerne vedr. en bestemt studerende bliver utilgængelige i 10 minutter efter de er valgt for at forhindre dobbeltoprettelser. Studerende fjernes permanent fra rullemenuen, når der er oprettet en ansøgning med deres oplysninger.